TD61-2487A

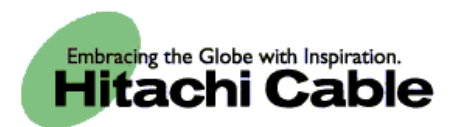

# WirelessIP 5000 Web Configuration Manual (v2.0.0)

Hitachi Cable, Ltd.

#### HITACHI CABLE, LTD

| <u>1.</u> | WWW MANAGEMENT INTERFACE 1             | 1        |
|-----------|----------------------------------------|----------|
|           |                                        |          |
| 1.1       | SUMMARY 1                              | 1        |
| 1.2       | BOOTUP1                                | l        |
| 1.3       | ACCESS AUTHORITY 1                     | L        |
| <u>2.</u> | GENERAL USER MENU                      | <u>3</u> |
| 2.1       | 1 Display Items                        | 3        |
| MC        | DEL: DISPLAYS THE MODEL NAME           | 3        |
| 2.2.      | 1 CHANGING THE PASSWORD                | 1        |
| 2.3       | 1 DISPLAY ITEMS                        | 5        |
| 2.3       | 2 SEARCHING/EDITING/DELETING PHONEBOOK | 5        |
| 2.3       | 3 NEW PHONEBOOK REGISTRATIONS          | 5        |
| 2.3       | 3 GROUP REGISTRATIONS                  | 5        |
| 2.3.      | 4 EDITING/DELETING GROUPS              | 5        |
| <u>3.</u> | MANAGEMENT USER MENU                   | <u>7</u> |
| 3.1       | MAIN PAGE                              | 7        |
| 3.1.      | 1 DISPLAY ITEMS                        | 7        |
| 3.2       | CONFIGURATION                          | 3        |
| 3.3       | SYSTEM SETUP 10                        | )        |
| 3.3.      | 4 REBOOT                               | 1        |
| 3.4       | NETWORK SETUP                          | 2        |
| 3.4       | 1 CONFIGURATION CHANGES                | 2        |
| 3.4       | 2 SETTING CONFIGURATIONS               | 2        |
| 3.5       | DOWNLOAD CONFIGURATION FILE            | 2        |
| 3.5.      | 1 DOWNLOADING CONFIGURATIONS           | 2        |

# **1. WWW Management Interface**

# 1.1 Summary

WirelessIP 5000 (herein referred to as "the handset") can be configured via the Internet. By using the WWW Management Interface, you can configure detailed settings that cannot be set via the handset itself.

### 1.2 Bootup

To start up the WWW Management Interface, start the web browser on each client handset and access this address: http://<host>:cport>/ For <host>, insert the IP address or host name for the handset that you want to configure, and for cport>, insert the port number (the port number is 8080, and cannot be omitted).

# **1.3 Access Authority**

The certification screen for login displays in the WWW Management Interface. Login by entering the username/password set for the handset.

| Enter Netv | Enter Network Password |                                |  |  |
|------------|------------------------|--------------------------------|--|--|
| <b>?</b> > | Please type yo         | our user name and password.    |  |  |
| ١          | Site:                  | 172.16.9.165                   |  |  |
|            | Realm                  | WirelessIP5000                 |  |  |
|            | <u>U</u> ser Name      |                                |  |  |
|            | <u>P</u> assword       |                                |  |  |
|            | □ <u>S</u> ave this p  | password in your password list |  |  |
|            |                        | OK Cancel                      |  |  |
|            |                        |                                |  |  |

| · · · · · · · · · · · · · · · · · · · | (Figure | 1) |
|---------------------------------------|---------|----|
|---------------------------------------|---------|----|

|           | General User                             | Management User         |
|-----------|------------------------------------------|-------------------------|
| Username  | user                                     | admin                   |
| Password  | 0000                                     | 000000                  |
| Authority | Browse Handset Information               | Change Handset Settings |
|           | Edit Phonebook                           | • Upgrade FW/Config     |
|           | <ul> <li>Change User Password</li> </ul> | Change Admin Password   |
|           |                                          | Stop WEBServer          |

Note 1: The same user cannot log in to more than one browser (client) at the same time. Simultaneous login of different users is permitted.

# 2. General User Menu

Only the browsing of basic information, editing the phonebook, and editing of the user password are permitted.

# 2.1 Main Page

This screen displays the handset's software version, TCP/IP settings, and other basic information.

| A Web Configuration - Microsoft Inte                    | rnet Explorer                  |              |
|---------------------------------------------------------|--------------------------------|--------------|
| File Edit View Favorites Tools                          | Help                           |              |
|                                                         | Search Gal Favorites Milistory |              |
|                                                         |                                | Ac. Index »  |
| Agdress F http://1/2.16.9.165:8080/lo                   |                                | Cr Go Links  |
|                                                         | Main Page Phonebook            | <u>A</u>     |
| WirelessIF  • <u>Phonebook</u> • <u>Change Password</u> | 95000 Web Configuration Too    |              |
| Softwar                                                 | e Specification                |              |
| MODEL                                                   | WirelessIP5000                 |              |
| SOFTWARE VERSION                                        | v2.0.0                         |              |
| IP ADDRESS                                              | 172.16.9.151                   |              |
| NETMASK                                                 | 255.255.255.0                  |              |
| GATEWAY                                                 | 172.16.9.1                     |              |
| MAC ADDRESS                                             | 00:03:2A:00:24:14              |              |
|                                                         |                                | <u>×</u>     |
| 🔊 Done                                                  | 🔵 🚺 💓 Interne                  | t (Figure 2) |

#### 2.1.1 Display Items

MODEL: Displays the model name SOFTWARE VERSION: Displays the handset's software version IP ADDRESS: Displays the IP address of the handset NETMASK: Displays the netmask of the handset GATEWAY: Displays the default gateway of the handset MACADDRESS: Displays the MAC address of the handset

# 2.2 Change Password

Changes the user password for the handset

| 🚰 Web Configuration - Microsoft Internet Explorer         |                  |            |
|-----------------------------------------------------------|------------------|------------|
| <u> </u>                                                  |                  |            |
| 📙 🖙 Back 🔹 🤿 🖌 🔞 🕅 🖓 Search 💿 Favorites 🖓 History 🛛 🔂 🕶 🎒 |                  |            |
| Address 🛃 http://172.16.9.165:8080/load.html              | 💌 🤗 Go 🛛 Links » |            |
| Main Page Phonebook                                       | <u>_</u>         |            |
| Change Password                                           |                  |            |
| • ID user                                                 |                  |            |
| Old Password                                              |                  |            |
| New Password                                              |                  |            |
| Retype                                                    |                  |            |
| CHANGE VALUE RESET                                        |                  |            |
|                                                           |                  |            |
| a Done                                                    | S Internet       | (Figure 3) |

### 2.2.1 Changing the Password

- 1. Enter the username into the ID field.
- 2. Enter the old password.
- 3. Enter the new password.
- 4. Re-enter the new password (for confirmation).
- 5. Press the "CHANGE VALUE" button.

\* To reset the entered information, press the "RESET" button.

# 2.3 Phonebook

Searches/configures/deletes the handset's phonebook data.

| Web Configuration - Microsoft Internet Explorer               |                  | 1       |
|---------------------------------------------------------------|------------------|---------|
| Eile Edit View Favorites Iools Help                           | 100 M            |         |
| 😓 Back 🔹 🤿 🖌 🔯 🖓 🖓 Search 🕋 Favorites 🛛 🖓 History 🛛 🖏 🛀 🎒     |                  |         |
| Address 😰 http://172.16.9.165:8080/load.html                  | ▼ 🖉 Go 🛛 Links ≫ |         |
|                                                               | A                |         |
| <u>Main Page</u> <u>Phonebook</u>                             |                  |         |
|                                                               |                  |         |
| Phonebook                                                     |                  |         |
|                                                               |                  |         |
| Phonebook Menu List                                           |                  |         |
| Search by Index                                               |                  |         |
| Search by Name                                                |                  |         |
| <ul> <li>Search by Number</li> <li>Search by Group</li> </ul> |                  |         |
| New Number                                                    |                  |         |
| Edit Group                                                    |                  |         |
|                                                               |                  |         |
|                                                               |                  |         |
|                                                               |                  |         |
|                                                               |                  |         |
|                                                               |                  |         |
|                                                               |                  |         |
|                                                               |                  |         |
|                                                               |                  |         |
|                                                               |                  |         |
|                                                               | -                |         |
| Done                                                          | 🔹 Internet       | (Figure |

#### **2.3.1 Display Items**

- Search by Index: Searches/configures/deletes by speed dial.
- Search by Name: Searches/configures/ deletes by name.
- Search by Number: Searches/configures/ deletes by telephone number.
- Search by Group: Searches/configures/ deletes by group.
- New Number: Registers new number to the phonebook data.
- Edit Group: Searches/configures/deletes groups.

#### 2.3.2 Searching/Editing/Deleting Phonebook

- 1. Select search method. (Index, Name, Number, Group).
- 2. Enter search information and press "SEARCH" button.
- \* If no search information is entered and the "SEARCH" button is pressed, the entire phonebook displays.
- 3. The phonebook data matching the search information displays.
- 4. Select the displayed phonebook data to edit/delete the phonebook.

#### **2.3.3 New Phonebook Registrations**

- 1. Select the "New Number" button.
- 2. Enter the Name, Read Name, Phone Number, Speed Dial, and Group.
- 3. Press the "SAVE and CONTINUE" button to create another phonebook entry.
- 4. Press the "SAVE" button to register into the phone book and return to the Phonebook menu.

### 2.3.3 Group Registrations

- 1. Press the "Edit Group" button.
- 2. Enter the group name to register into the New Group and press the "SAVE" button.

### 2.3.4 Editing/Deleting Groups

- 2. Select the group name to edit/delete from among the displayed groups.
- 3. To change a group name, enter the group name to change and press the "CHANGE" button.
- 4. To delete a group name, press the "DELETE" button.

# 3. Management User Menu

Allows terminal settings to be changed, the FW/config can be upgraded, the admin password can be changed and the WEBServer can be stopped.

# 3.1 Main Page

This screen displays the handset's software version, TCP/IP settings, and other basic information.

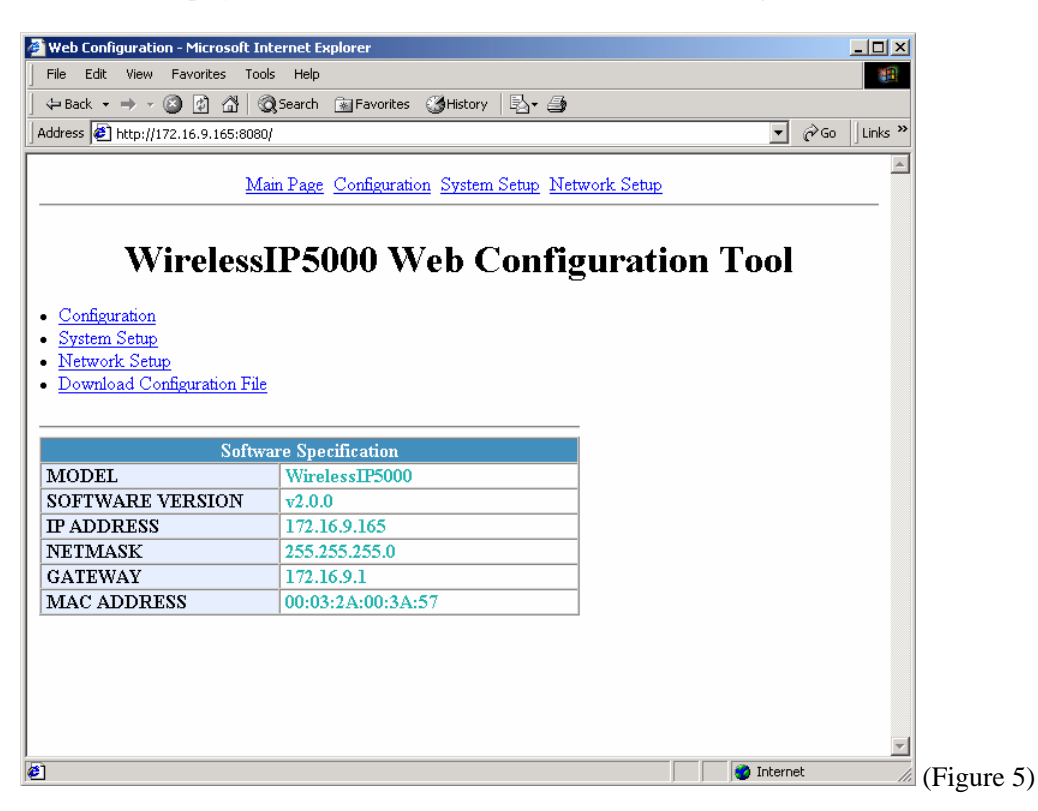

#### **3.1.1 Display Items**

MODEL: Displays model name SOFTWARE VERSION: Displays software version of the handset IP ADDRESS: Displays IP address of the handset NETMASK: Displays netmask of the handset GATEWAY: Displays default gateway of the handset MACADDRESS: Displays MAC address of the handset

# 3.2 Configuration

This screen is used to perform handset configuration.

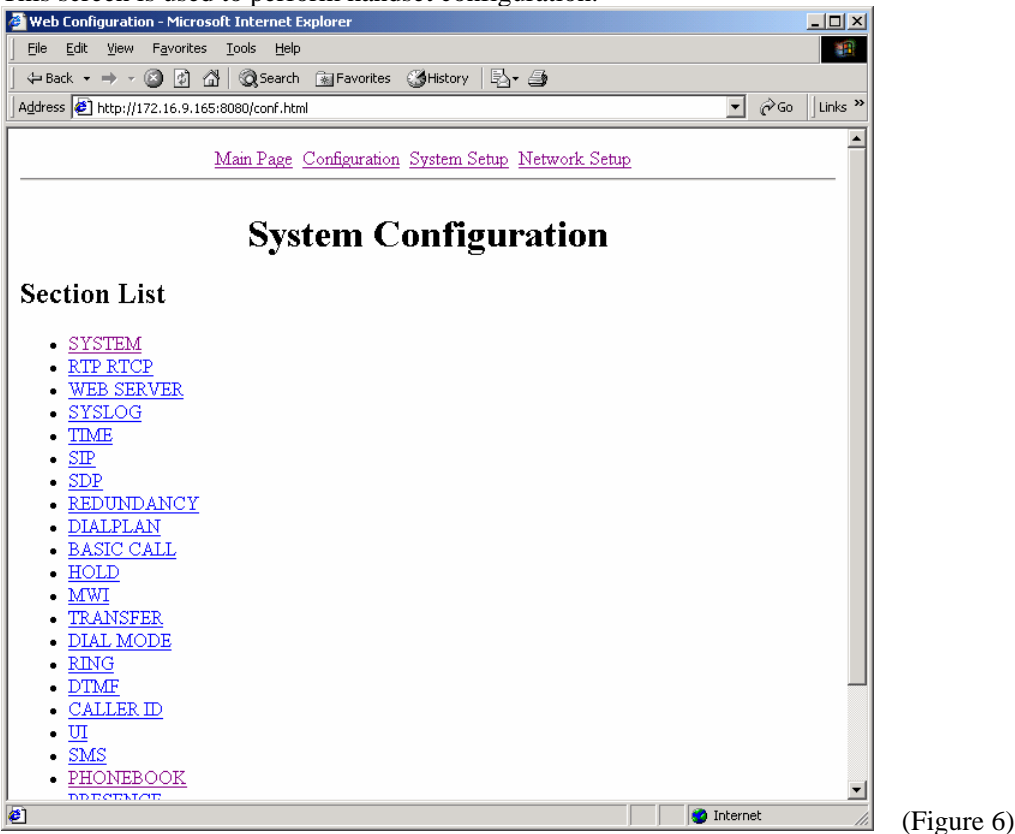

| August Ca-Gaunctica Minaca 0. Takawa te Fundanan         |           |
|----------------------------------------------------------|-----------|
| File Edit View Exports Tools Help                        |           |
| y Back → → ∞ ② ③ ☆ ③ Search ⓐ Favorites ੴHistory □ □ → ∰ |           |
| Address 🙆 http://172.16.9.165:8080/section.html?sid=000  | Links »   |
| Main Page Configuration System Setup Network Setup       | -<br>-    |
| Language (0~65535) 1     Use DNS SRV                     | -         |
| 🙋 Done 👘 👘 Internet                                      | (Figure 7 |

### **3.2.1** Configuration Changes

- 1. Select the SECTION to change.
- 2. Edit the ENTRY value.
- 3. Press the "CHANGE VALUE" button and change the settings.
- 4. Press the "YOU MUST REBOOT" button and reboot the handset.
- \* The settings will not take effect without rebooting the handset.
- \* There are some items for which the "YOU MUST REBOOT" button is not displayed. In those cases the setting is updated after the "CHANGE VALUE" button is pressed.

# 3.3 System Setup

Allows the WirelessIP 5000's FW/Config to be upgraded, the password of the Admin user can be changed, and the WebServer can be stopped.

| 🖉 Web Configuration - Microsoft Internet Explorer     |            |
|-------------------------------------------------------|------------|
| Eile Edit View Favorites Tools Help                   |            |
|                                                       |            |
| Address 🖉 http://172.16.9.165:8080/sys.html           | iks »      |
| Main Page Configuration System Setup Network Setup    | -          |
| System Setup                                          |            |
| REBOOT                                                |            |
| Load & Upgrade     Change Password     WebServer Stop |            |
|                                                       |            |
|                                                       |            |
|                                                       |            |
|                                                       |            |
|                                                       |            |
|                                                       |            |
| Done     Internet                                     | (Figure 8) |

#### 3.3.1 Load & Upgrade

Upgrades the firmware and configuration of the WirelessIP 5000.

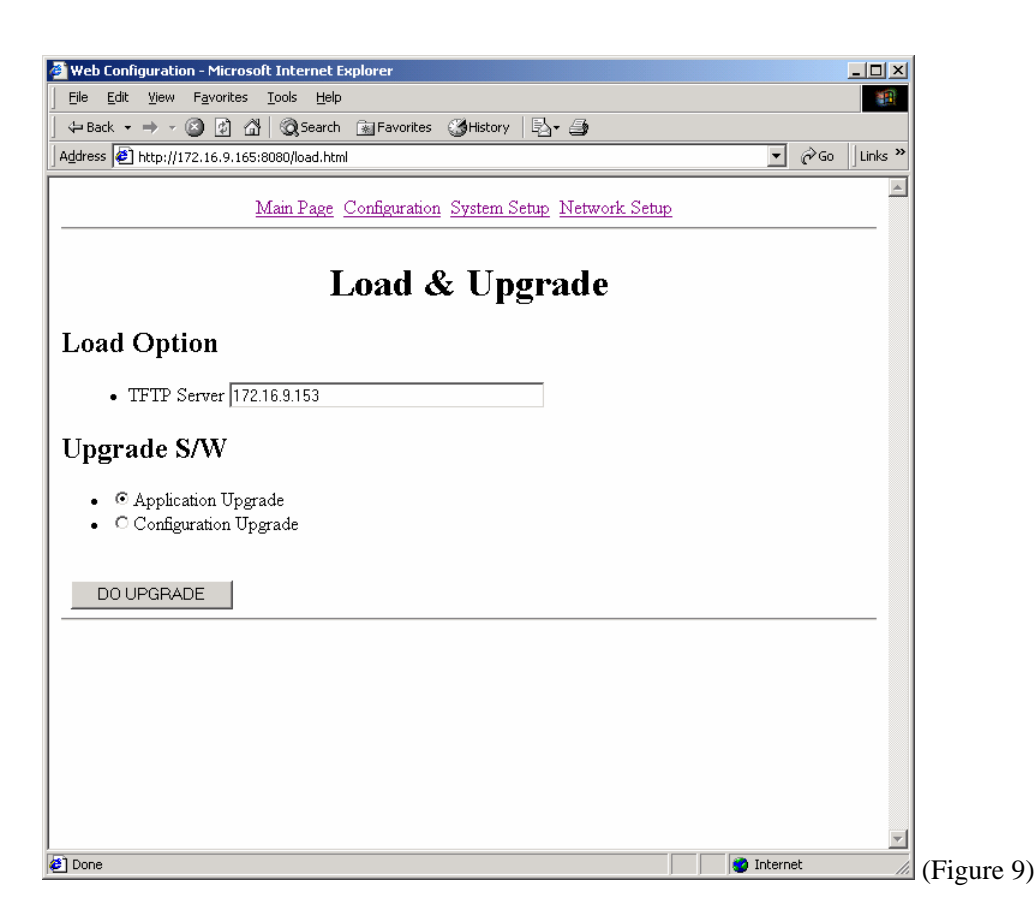

#### **3.3.1.1 Upgrading Methods**

- 1. Enter the IP address of the TFTP server where the firmware is located.
- 2. Indicate the type of upgrade (software/config).
- 3. Press the "DO UPGRADE" button.

#### 3.3.2 Change Password

Changes the Admin password of the handset.

#### 3.3.3 WebServer Stop

Stops the WebServer from accessing the WWW Management Interface. Warning: Access via WWW is disabled when the "WebServer Stop" button is pressed.

#### 3.3.4 Reboot

Reboots the handset.

### 3.4 Network Setup

Configures SIP/Network.

#### **3.4.1** Configuration Changes

- 1. Edit the menu for the settings to be changed.
- 2. Press the "CHANGE VALUE" button.

#### 3.4.2 Setting Configurations

- 1. Select the "ADD [New Network Profile]" button.
- 2. Enter the network information and press the "ADD" button.
- \* Up to 5 config files can be created

# **3.5 Download Configuration File**

A WirelessIP configuration file can be downloaded to a PC.

#### **3.5.1 Downloading Configurations**

- 1. Select the "Download Configuration File" button.
- 2. Enter the file name and save to the PC.

Copyright© 2005 Hitachi Cable, LTD. Otemachi Building, 6-1 Otemachi 1-chome, Chiyoda-ku, Tokyo 100-8166, Japan

First Edition, February 2005 Second Edition, August 2005